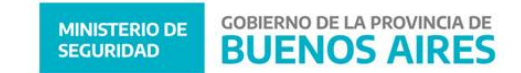

# Instalación de la VPN

Para solicitar usuario de VPN debe ingresar al SDA y solicitarla en "generar solicitudes de nuevas solicitudes de sistemas", luego en Dirección de Informática, "Realizar solicitud a Dirección de Informática" para VPN MINISTERIO DE SEGURIDAD, GESTIÓN DE USUARIOS.

## 1- Descargar de REDPOL el Instalador:

http://redpol.mseg.gba.gov.ar/descargas.aspx

Opción B: Descargar de la página del ministerio de seguridad: https://www.mseg.gba.gov.ar/interior/uso interno/usointerno.html

### 2- Ejecutar el Instalador y luego presione Next

| B INSTRUCCIONES.tmt Bloc de notas                                                                                                    | - a × |
|----------------------------------------------------------------------------------------------------|-------|
| Archivo Edición Formato Ver Ayuda                                                                                                    |       |
|                                                                                                    | ~     |
| . Ministerio de Seguridad de la Provincia de Buenos Aires #                                                                                     |       |
| ***************************************                                                                                                    |       |
| Waga un doble click en "ConectarMSeg" en el directorio que<br>e ha abierto y Guarde su configuración.                                           |       |
| inte cualquier consulta contáctese con al Mesa de Ayud 👷 OpenVPN Client Setup – 🗆 🗙                                                             |       |
| Welcome to the OpenVPN Client Setup<br>Wizard                                                                                                   |       |
| Virección de Informática                                                                                                    |       |
| inisterio de Seguridad The Seturidad The Seturidad The Seturidad OpenVMV Clent on your reson de Cleb basis to caster a concel to any the Seturi |       |
|                                                                                                    |       |
| Rock Next Careel                                                                                                    |       |
|                                                                                                    |       |
|                                                                                                    |       |
|                                                                                                    |       |
|                                                                                                    |       |
|                                                                                                    | w.    |
|                                                                                                    | 2     |
|                                                                                                    | 12:10 |

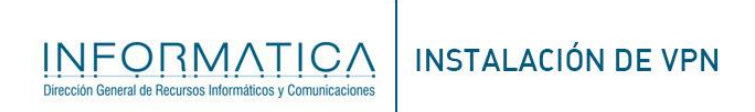

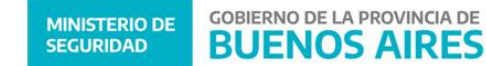

### 3- Aceptar la licencia

| INSTRUCCIONES.txt: Bloc de notes                                                                                                    |                                                                 | - 8 ×                    |
|----------------------------------------------------------------------------------------------------|-----------------------------------------------------------------|--------------------------|
| Archivo Edición Formato Ver Ayuda                                                                                                    |                                                                 |                          |
| ***************************************                                                                                                    | *******                                                         |                          |
| # Ministerio de Seguridad de la Provincia de Buen                                                                                                    | os Aires #                                                      |                          |
| ***************************************                                                                                                    | *******                                                         |                          |
|                                                                                                    |                                                                 |                          |
| Haga un doble click en "ConectarMSeg" en el direc                                                                                                    | torio que                                                       |                          |
| se ha abierto y Guarde su configuración.                                                                                                    |                                                                 |                          |
| Arts and a second to second the second states and the second second seco |                                                                 |                          |
| Ante cualquier consulta contactese con al mesa de<br>0221 4203311                                                                                                    | Ayud 👷 OpenVPN Client Setup - 🗆 🗙                               |                          |
| 0221 4233311                                                                                                    | End-User License Agreement                                      |                          |
| Atentamente.                                                                                                    | Please read the following license agreement carefully           |                          |
|                                                                                                    |                                                                 |                          |
| Dirección de Informática                                                                                                    |                                                                 |                          |
| Ministerio de Seguridad                                                                                                    | OpenVPN License                                                 |                          |
|                                                                                                    |                                                                 |                          |
|                                                                                                    | OpenVPN Client End User License Agreement (OpenVPN Client EULA) |                          |
|                                                                                                    | 1 Convright Natice: OpenVPN Client License:                     |                          |
|                                                                                                    | Copyright (c) 2009-2010 OpenVPN Technologies, Inc. All rights   |                          |
|                                                                                                    | reserved.                                                       |                          |
|                                                                                                    | "OpenVPN" is a trademark of OpenVPN Technologies, Inc.          |                          |
|                                                                                                    | are permitted provided that redistributions of OpenVPN Client   |                          |
|                                                                                                    | binary forms and documents must reproduce the above copyright   |                          |
|                                                                                                    |                                                                 |                          |
|                                                                                                    | I accept the terms in the License Agreement                     |                          |
|                                                                                                    | Print Back Next Cancel                                          |                          |
|                                                                                                    |                                                                 |                          |
|                                                                                                    |                                                                 |                          |
|                                                                                                    |                                                                 |                          |
|                                                                                                    |                                                                 |                          |
|                                                                                                    |                                                                 |                          |
|                                                                                                    |                                                                 |                          |
|                                                                                                    |                                                                 |                          |
|                                                                                                    |                                                                 |                          |
|                                                                                                    |                                                                 |                          |
| (C)                                                                                                    |                                                                 | )                        |
| 📲 🔎 🖸 🔁 🔂 🔂 💭                                                                                                    | 👩 🕾 😫 🐚 💏 🐠 👘                                                   | ∧ ( ( III) ↓) ESP 12(208 |
|                                                                                                    |                                                                 | 12/10/2017               |

## 4- Tilde en aceptar y presione Next.

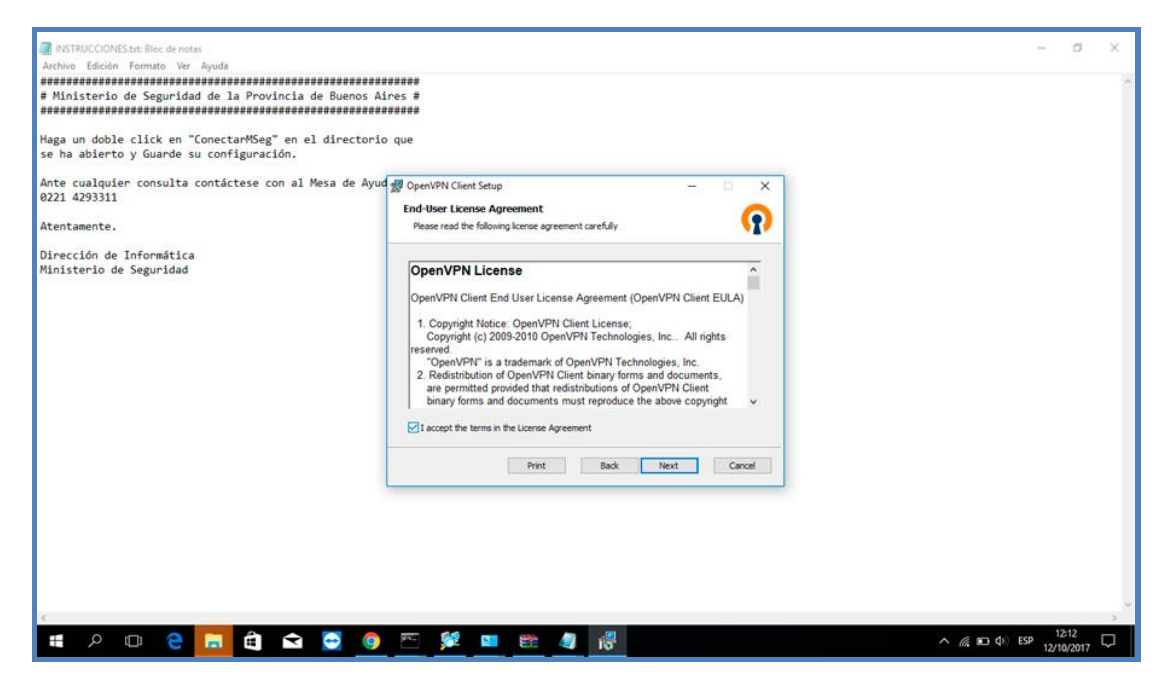

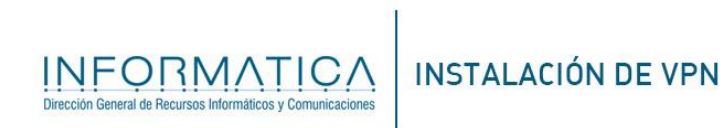

GOBIERNO DE LA PROVINCIA DE BUENOS AIRES

#### **5** - Presione Next

| INSTRUCCIONES.txt: Bloc de notas.                                                                                                    |                                                                                                    | -         | 0                  | × |
|----------------------------------------------------------------------------------------------------|----------------------------------------------------------------------------------------------------|-----------|--------------------|---|
| Archivo Edición Formato Ver Ayuda<br># Ministerio de Seguridad de la Provincia de Buenos Ai                                                                  | #####<br>res #<br>#####                                                                              |           |                    | ^ |
| Haga un doble click en "ConectarMSeg" en el directorio<br>se ha abierto y Guarde su configuración.<br>Ante cualquier consulta contáctese con al Mesa de Ayud | que                                                                                                  |           |                    |   |
| 0221 4293311<br>Atentamente.                                                                                                    | Destination Folder<br>Click Next to Install to the default folder or click Change to choose another. |           |                    |   |
| Dirección de Informática<br>Ministerio de Seguridad                                                                                                    | Instal Open/PN Client to:                                                                            |           |                    |   |
|                                                                                                    | C: IProgram Files (x86)(Dpent/PN Technologies(Dpent/PN Client)<br>Change                             |           |                    |   |
|                                                                                                    | Back Next Cancel                                                                                     |           |                    |   |
|                                                                                                    |                                                                                                    |           |                    |   |
|                                                                                                    |                                                                                                    |           |                    |   |
| 📽 🔎 😳 🔁 💼 🏟 😁 🧕                                                                                                    | n a da 🖉 💆 👘 📃 🕺 👘                                                                                   | () ESP 12 | 12:14<br>1/10/2017 | Q |

### 6- Presione Install

|                                                |                                                                                                    | start Galicia Ko    |
|------------------------------------------------|----------------------------------------------------------------------------------------------------|---------------------|
| INSTRUCCIONES.tit: Bloc de notas               |                                                                                                    | – o x               |
| Archivo Edición Pormato Ver Ayuda              | *****                                                                                                    |                     |
| # Ministerio de Seguridad de la Provincia de   | Buenos Aires #                                                                                                    |                     |
| ***************************************        | ********                                                                                                    |                     |
| 12 Jack 1997 1997 1997 1997 1997 1997 1997 199 |                                                                                                    |                     |
| Haga un doble click en "ConectarMSeg" en el o  | irectorio que                                                                                                    |                     |
| se na abierco y duarde su contiguración.       |                                                                                                    |                     |
| Ante cualquier consulta contáctese con al Mes  | a de Ayud 🐙 OpenVPN Client Setup - 🗆 🗙                                                                                                    |                     |
| 0221 4293311                                   |                                                                                                    |                     |
|                                                | Ready to install OpenVPN Client                                                                                                    |                     |
| Atentamente.                                   | N/*                                                                                                    |                     |
| Dirección de Informática                       |                                                                                                    |                     |
| Ministerio de Seguridad                        |                                                                                                    |                     |
|                                                | Click Install to begin the installation. Click Back to review or change any of your<br>installation settings, Click Cancel to exit the wizard.                                                                                                    |                     |
|                                                |                                                                                                    |                     |
|                                                |                                                                                                    |                     |
|                                                |                                                                                                    |                     |
|                                                |                                                                                                    |                     |
|                                                |                                                                                                    |                     |
|                                                |                                                                                                    |                     |
|                                                |                                                                                                    |                     |
|                                                |                                                                                                    |                     |
|                                                |                                                                                                    |                     |
|                                                | procession and procession and procession of the second second sec |                     |
|                                                | Back Sinstal Cancel                                                                                                    |                     |
|                                                |                                                                                                    |                     |
|                                                |                                                                                                    |                     |
|                                                |                                                                                                    |                     |
|                                                |                                                                                                    |                     |
|                                                |                                                                                                    |                     |
|                                                |                                                                                                    |                     |
|                                                |                                                                                                    |                     |
|                                                |                                                                                                    |                     |
| 4                                              |                                                                                                    | 3                   |
| 💼 o n 🔗 🥅 🍙 🕻                                  | 5 👩 🖭 🔐 📷 🏨 🦓                                                                                                    | ∧ @ PD 0 ESP 1215 □ |
|                                                |                                                                                                    | 12/10/2017          |

7- Aceptar la instalación del archivo 1f8c3e64.msi

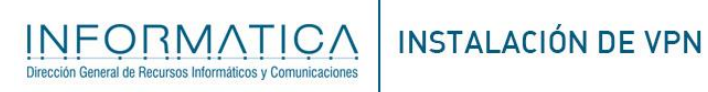

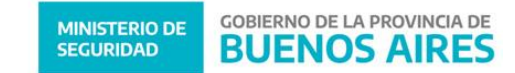

# 8- Luego Presione sobre el botón Finish

|                                                                                                    | 1.24   |                 | 63 |
|----------------------------------------------------------------------------------------------------|--------|-----------------|----|
| IN INSTRUCTIONES.btt Bloc de notas                                                                     |        | 0               | ×  |
| Archivo Edición Formato Ver Ayuda                                                                      |        |                 |    |
| # Ministerio de Seguridad de la Provincia de Buenos Aires #                                            |        |                 |    |
| ****                                                                                                   |        |                 |    |
|                                                                                                    |        |                 |    |
| Haga un doble click en "ConectarMSeg" en el directorio que<br>se ha abierto y Guarde su configuración. |        |                 |    |
| Ante cualquier consulta contáctese con al Mesa de Ayud 🐙 OpenVPN Client Setup — 🗆 🗙<br>0221 4293311    |        |                 |    |
| Atentamente. Completed the OpenVPN Client Setup<br>Wizard                                              |        |                 |    |
| Dirección de Informática                                                                               |        |                 |    |
| Ministerio de Seguridad Click the Finish button to exit the Setup Woard.                               |        |                 |    |
| ⊠ Launch Open/IPN Client                                                                               |        |                 |    |
| Back Ench Cancel                                                                                       |        |                 |    |
|                                                                                                    |        |                 |    |
| ζ                                                                                                    |        |                 |    |
| ۵ 🛥 🖈 🔁 😒 💁 💁 💆 🖉 🖉 🖉 🖕 📾 👘                                                                            | ESP 12 | 1≿16<br>10/2017 | Þ  |

9- Hacer doble click en el Archivo conectar MSEG.ovpn

| INSTRU  | ICCIONES.txt: Bloc de notas                 |                                     |                   |                  |        |                    |                             | - 0        | ×      |
|---------|---------------------------------------------|-------------------------------------|-------------------|------------------|--------|--------------------|-----------------------------|------------|--------|
| Archivo | 📕 🗹 🛄 🖛 İvpn                                |                                     |                   |                  |        | -                  | • ×                         |            | ,      |
| # Minis | Archivo Inicio Compa                        | artir Vista                         |                   |                  |        |                    | ~ 😮                         |            |        |
| *****   | $\leftarrow \rightarrow \land \uparrow$ Est | te equipo → Windows (C:) → MSegBA : | > vpn             |                  |        | v 🖑 Buscar en vpn  | Q                           |            |        |
| Haga ur | 🖶 Descargas 🛛 🖈 ^                           | Nombre                              | Fecha de modifica | Tipo             | Tamaño |                    |                             |            |        |
| se na a | 🚆 Documentos 🖈                              | ConectarMSEG.ovpn                   | 11/10/2017 21:51  | OpenVPN profile  | 6 KB   |                    |                             |            |        |
| Ante cu | 📰 Imágenes 🛛 🖈                              | INSTRUCCIONES.txt                   | 12/10/2017 12:06  | Documento de tex | 1 KB   |                    |                             |            |        |
| 0221 42 | grabarcd.seven6                             |                                     |                   |                  |        |                    |                             |            |        |
| Atentan | Instalar                                    |                                     |                   |                  |        | OpenVPN Client     | x                           |            |        |
| Direcci | WhatsApp Audie                              |                                     |                   |                  |        |                    | NI                          |            |        |
| MINISTE | a OneDrive                                  |                                     |                   |                  |        | ()PENVP            | IN                          |            |        |
|         | 💻 Este equipo                               |                                     |                   |                  |        | Access Status Se   | ttings                      |            |        |
|         | 👆 Descargas                                 |                                     |                   |                  |        |                    |                             |            |        |
|         | 🗄 Documentos                                |                                     |                   |                  |        | ් Server Address   |                             |            |        |
|         | Escritorio                                  |                                     |                   |                  |        |                    |                             |            |        |
|         | 📰 Imágenes                                  |                                     |                   |                  |        |                    | <ul> <li>Connect</li> </ul> |            |        |
|         | 🁌 Música                                    |                                     |                   |                  |        |                    |                             |            |        |
|         | Vídeos                                      |                                     |                   |                  |        | Connection Promies | +                           |            |        |
|         | Windows (C:)                                |                                     |                   |                  |        |                    |                             |            |        |
|         | 🚺 Unidad de DVD (                           |                                     |                   |                  |        |                    |                             |            |        |
|         | Unidad de DVD F                             |                                     |                   |                  |        |                    |                             |            |        |
|         | 🧀 Red 🗸 🗸                                   |                                     |                   |                  |        |                    |                             |            |        |
|         | 2 elementos 1 elemento                      | seleccionado 434 bytes              |                   |                  |        |                    |                             |            |        |
|         |                                             |                                     |                   |                  |        |                    |                             |            |        |
|         |                                             |                                     |                   |                  |        |                    |                             |            |        |
|         |                                             |                                     |                   |                  |        |                    |                             |            |        |
|         |                                             |                                     |                   |                  |        | L                  |                             |            |        |
| <       |                                             |                                     |                   |                  |        |                    |                             | 12-20      | >      |
|         | ዖ 🖸 🦰 🖡                                     | <b>, ()</b> 🖸 🔁 🧕                   | - 🗠 💢 🗬 🍬         |                  |        |                    | ^ 🧖 🖸 Φ) ESF                | 12/10/2017 | $\Box$ |

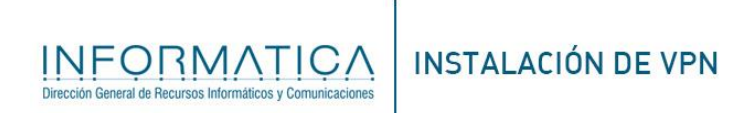

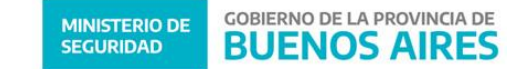

#### a. Presione en botón save

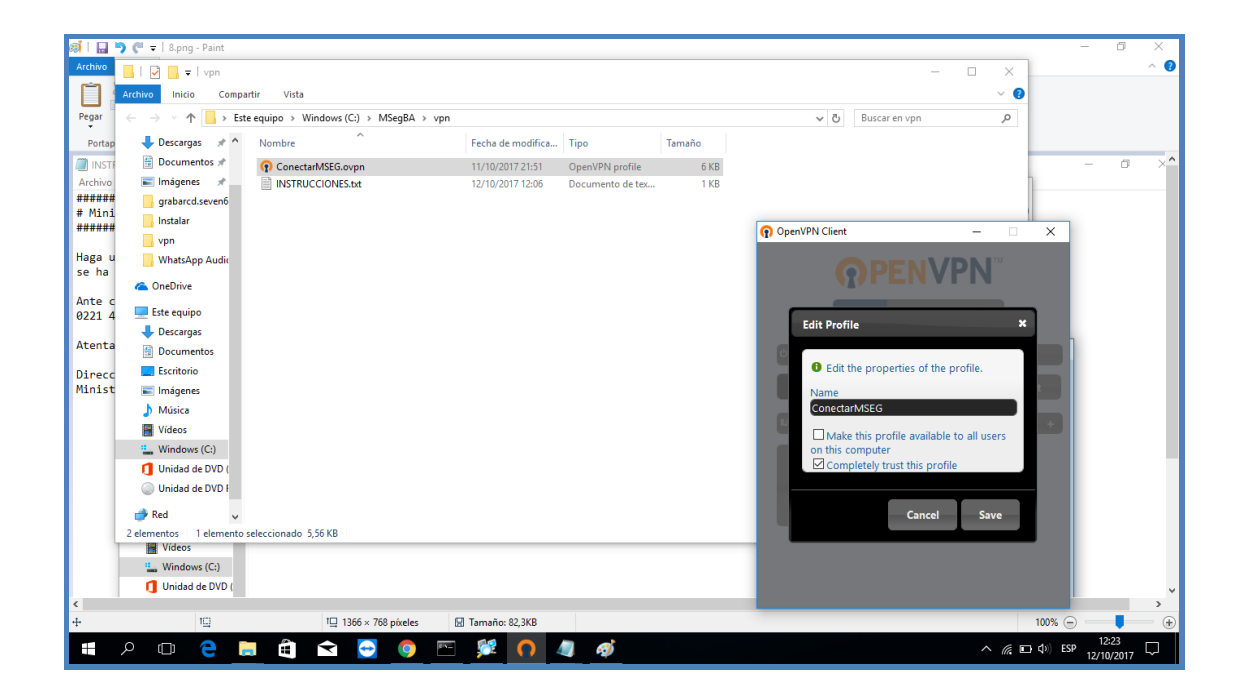

# b. Hacer click en el botón conectar MSEG

| Archeo<br>Personality of the second second sec                                                                                                    | 3 ×      |
|----------------------------------------------------------------------------------------------------|----------|
| <pre># Hinta Audoto Inicio Compartir Vista   # Hinta Audoto Inicio Compartir Vista  # High au  # Descargas # Descargas # Desca</pre>                                                                                                    | <u>^</u> |
| H######<br>Haga u<br>se ha ;<br>hate c<br>0221 4:<br>gabard.seven5<br>Atenta<br>0 Denvirve<br>Ede equipo<br>v 0 Euscar en vpn<br>Nombre Fecha de modifica Tipo Tamaño<br>ConcetaMSEG.ovpn 11/1/0/2017 21:55 OpenVPN profile<br>0 DenvIPN profile<br>0 DenvIPN profile<br>0 DenvIPN Client<br>v 0 OpenVPN Client<br>ConcetaMSEG.ovpn 11/1/0/2017 12:06 Documento de tec 1 KB<br>0 OpenVPN Client<br>v 0 OpenVPN Client<br>ConcetamSEG.ovpn v 0 OpenVPN Client<br>v 0 OpenVPN Client<br>v 0 OpenVPN Client<br>ConcetamSEG.ovpn v 0 OpenVPN Client<br>v 0 OpenVPN Client<br>v 0 OpenVPN                                                                                                    |          |
| Haga u'<br>se ha<br>bocumentos *<br>Arte cc<br>2021 4<br>grabarcd.seven6<br>Atenta<br>instalar<br>Direc C<br>WhatsApp Audir<br>Este equipo<br>Este equipo<br>Coumentos se<br>ConcetarMSEG.orgon 11/J0/2017 21:51 Open/VPN profile 6K8<br>12/10/2017 12:06 Documento de tes 1 K8<br>Occumento de tes 1 K8<br>Occumento de tes 1 K8<br>Occumento de tes 1 K8<br>ConcetarMSEG.orgon 10/J0/2017 12:06 Documento de tes 1 K8<br>ConcetarMSEG.orgon 10/J0/2017 12:06 Documento de tes 1 K8<br>Occumento de tes 1 K8<br>ConcetarMSEG.orgon 10/J0/2017 12:06 Documento de tes 1 K8<br>ConcetarMSEG.orgon 10/J0/2017 12:06 Documento de tes 1 K8<br>ConcetarMSEG.orgon 1                                                                                                    |          |
| se ha é<br>Documentos *<br>Ante c<br>0221 4<br>gabardszevenő<br>Atenta<br>Instalar<br>Onehive<br>Este equipo<br>Decargas<br>Documentos *<br>Natslap Audir<br>Ministr<br>Documentos *<br>Natslap Audir<br>Ministr<br>Documentos *<br>Natslap Audir<br>Server Address                                                                                                    |          |
| Arte ci<br>9221 4<br>grabard.seven6<br>Atentar<br>0 vpn<br>Direcc:<br>Ministar<br>© OpenVPN Client - ×<br>© OpenVPN Client - ×                                                                                                    |          |
| 0221 42 grabardisevenó<br>Atentaa<br>instalar<br>instalar<br>ins                                                 |          |
| Atentae<br>vpn<br>Direcc:<br>Ministe<br>Ministe<br>Direcci<br>Ministe<br>Direcci<br>Direcci<br>Ministe<br>Direcci<br>Ministe<br>Direcci<br>Direcci<br>Ministe<br>Direcci<br>Ministe<br>Direcci<br>Ministe<br>Direcci<br>Ministe<br>Direcci<br>Ministe<br>Direcci<br>Direcci<br>Direcci<br>Ministe<br>Direcci<br>Ministe<br>Direcci<br>Direcci |          |
| Direcc<br>Ministe                                                                                                    |          |
| Ministe<br>Ministe<br>Min |          |
| Conclinie     Conclinie     Ente equipo     Percargas     Cocumentos     Ocumentos                                                                                                    |          |
| Eate equipo     Access Status Settings     Documentos     O Server Address                                                                                                    |          |
| Decrarges     Documentos     O Server Address                                                                                                    |          |
| E Documentos                                                                                                    |          |
|                                                                                                    |          |
|                                                                                                    |          |
| E Imágenes                                                                                                    |          |
| Música                                                                                                    |          |
| Wideos                                                                                                    |          |
| Windows (C:)                                                                                                    |          |
| 1 Unidad de DVD (                                                                                                    |          |
| Unidad de DVD F     ConectarM SEG                                                                                                    |          |
| 🕐 Red 🗸                                                                                                    |          |
| 2 elementos 1 elemento seleccionado 5,56 KB                                                                                                    |          |
|                                                                                                    |          |
|                                                                                                    |          |
|                                                                                                    |          |
|                                                                                                    | >        |
|                                                                                                    |          |

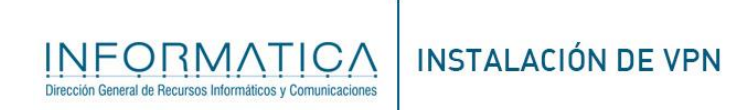

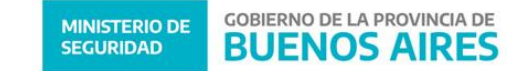

# c. Poner usuario y password del SDA y Presionar login

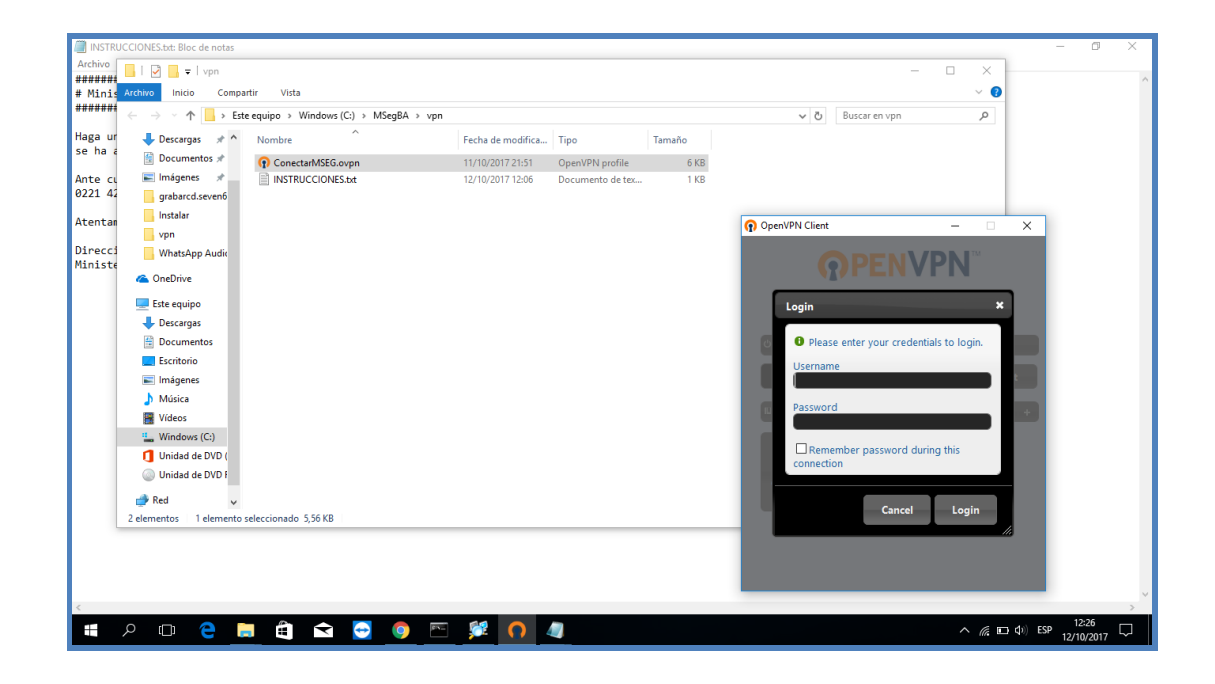

Ante cualquier consulta contáctese con:

Mesa de Ayuda al (0221) 429-3311

Dirección de Informática

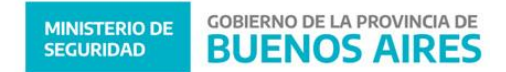

# Si la VPN CONECTA pero NO INGRESA a Redpol seguir las siguientes instrucciones

(Seguir el instructivo con la vpn desconectada)

1- Desconectar la VPN posteriormente hacer click en el botón de inicio, teclear PANEL DE CONTROLy hacer click sobre el icono

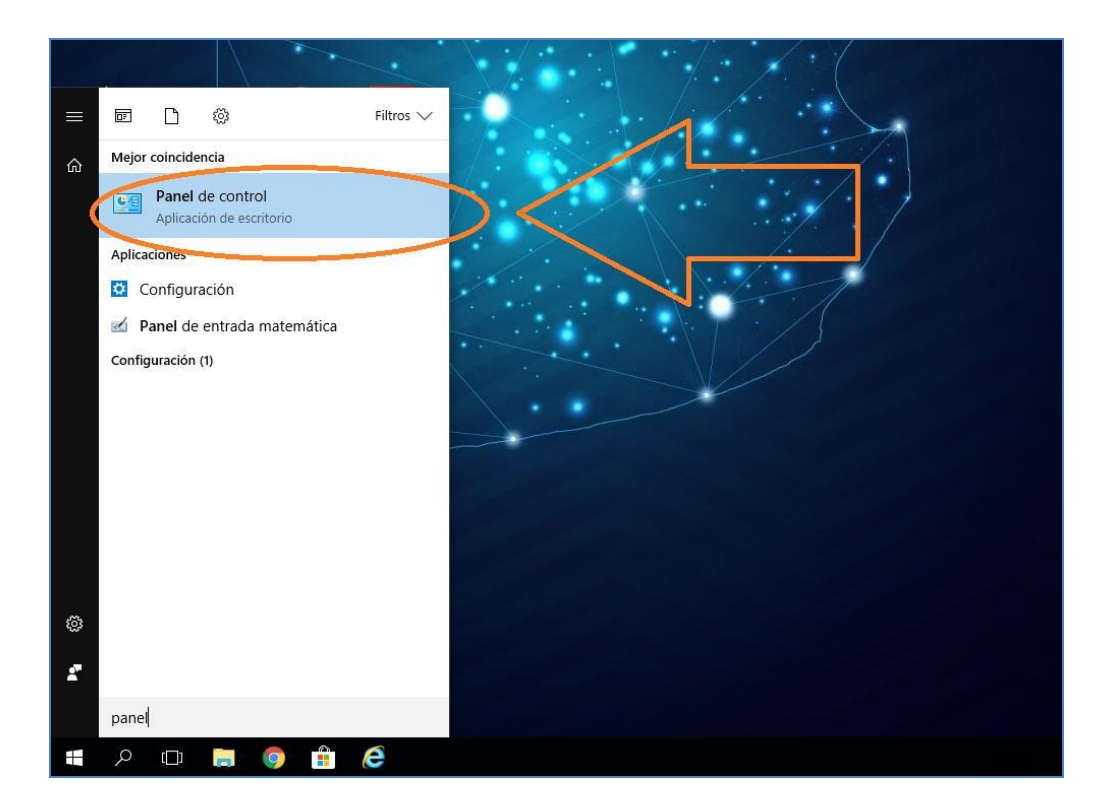

2- Click en Centro de redes y recursos compartidos.

| star la configuración del equipo                  |      |                                            |     |                                           |     |                                    |           |                                 |
|---------------------------------------------------|------|--------------------------------------------|-----|-------------------------------------------|-----|------------------------------------|-----------|---------------------------------|
| Administración del color                          | (Car | Administrador de<br>credenciales           | 4   | Administrador de<br>dispositivos          | And | Administrador de sonido<br>Realtek | 5         | Barra de tareas y<br>navegación |
| Carpetas de trabajo                               | ٢    | Centro de accesibilidad                    | LL. | Centro de redes y recursos<br>compartidos | 0   | Centro de sincronización           | R         | Cifrado de unidad<br>BitLocker  |
| Conexión de RemoteApp y<br>Secritorio             | *    | Copias de seguridad y restauración (W      | 0   | Correo                                    | 88  | Cuentas de usuario                 | Allai Not | Dispositivos e impresoras       |
| Espacios de<br>almacenamiento                     | P    | Fecha y hora                               | 1   | Firewall de Windows                       | £   | Flash Player (32 bits)             | A         | Fuentes                         |
| Gráficos HD Intel®                                | •    | Grupo Hogar                                | 1   | Herramientas<br>administrativas           | 6   | Historial de archivos              | <b>泽</b>  | Idioma                          |
| Infrarrojos                                       | ١    | Mail (Microsoft Outlook<br>2016) (32 bits) | 9   | Mouse                                     | 1   | Opciones de energía                | R         | Opciones de indización          |
| Opciones de Internet                              | E    | Opciones del Explorador<br>de archivos     |     | Pantalla                                  |     | Personalización                    | 5         | Programas<br>predeterminados    |
| Programas y<br>características                    | Ą    | Reconocimiento de voz                      | P   | Recuperación                              | Ð   | Región                             |           | Reproducción automática         |
| <ul> <li>Seguridad y<br/>mantenimiento</li> </ul> |      | Sistema                                    |     | Solución de problemas                     | 9   | Sonido                             | ~         | Teclado                         |
| Tecnología de<br>almacenamiento Intel® R          | ٢    | Teléfono y módem                           | -   | Windows Defender                          | -   | Windows To Go                      |           |                                 |

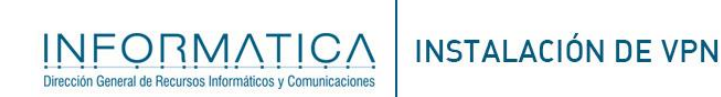

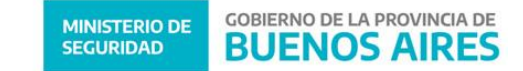

3- Hacer click en cambiar configuración de adaptador

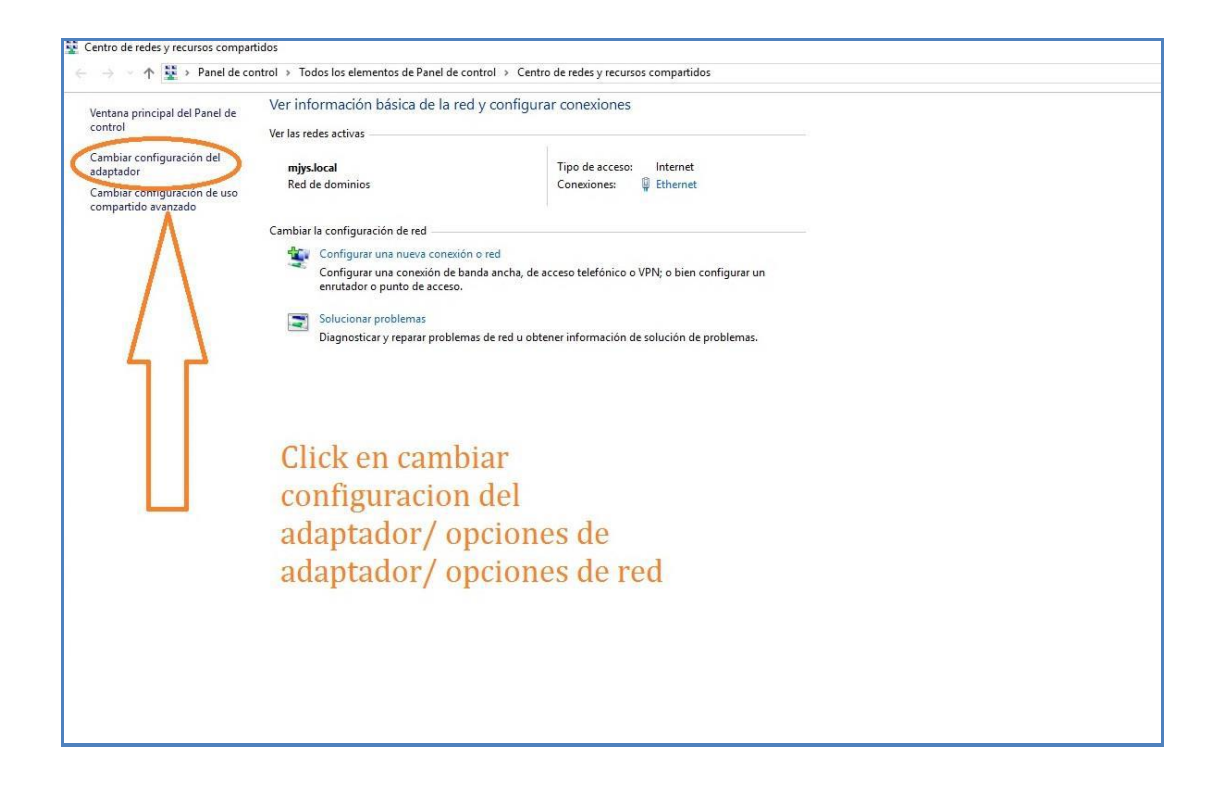

 4- Hacer click derecho y propiedades sobre el icono que dice "TAP-WIN 32 ADAPTER"

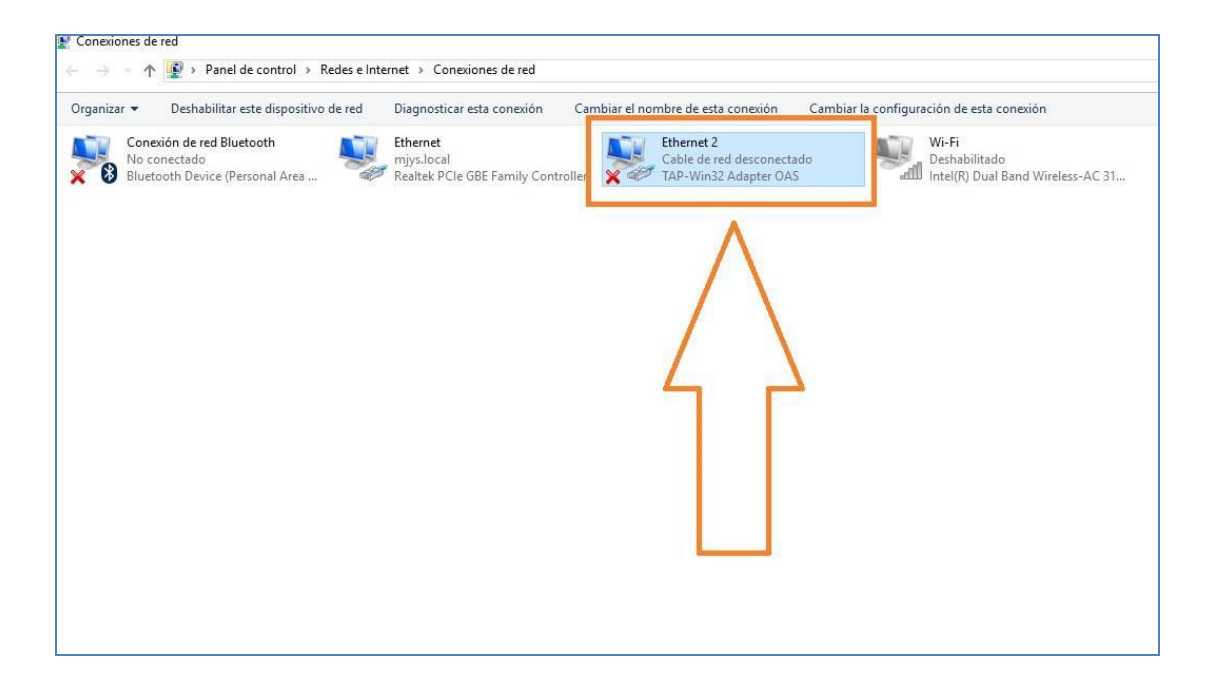

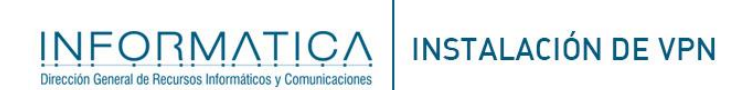

5- Hacer click sobre la palabra **PROTOCOLO DE INTERNET VERSION 4** y después clcik en **propiedades (NO DESTILDAR).** 

| Funciones de red Uso compartido Conectar con: Conectar con: Configurar Esta conexión usa los siguientes elementos: Configurar Esta conexión usa los siguientes elementos: Configurar Esta conexión de archivos e impresoras para redes M Controllador de protocolo de Internet versión 4 (TCP/IPV4) Protocolo de Internet versión 6 (TCP/IPV5) Controlador de protocolo de Internet versión 6 (TCP/IPV6) Controlador de protocolo de end de área extensa predeteminado nue pomite la computicación entre varias                                                                                                    | Propiedades de Ethernet 2                                                                                                    | × resta                                                                                                    | conexión Cai     | nbiar el nombre de esta | conexión Car                  | nbiar la cont |
|----------------------------------------------------------------------------------------------------|----------------------------------------------------------------------------------------------------|----------------------------------------------------------------------------------------------------|------------------|-------------------------|-------------------------------|---------------|
| Conectar con:<br>TAP-Win32 Adapter OAS<br>Configurar<br>Esta conexión usa los siguientes elementos:<br>Canfigurar<br>Esta conexión usa los siguientes elementos:<br>Canfigurar<br>Esta conexión de archivos e impresoras para redes M<br>Controlador de paauetes QoS<br>Protocolo de Internet versión 4 (TCP/IPv4)<br>Protocolo de linternet versión 4 (TCP/IPv4)<br>Protocolo de Internet versión 6 (TCP/IPv6)<br>Controlador de protocolo LLDP de Microsoft<br>Protocolo de Internet versión 6 (TCP/IPv6)<br>Controlador de protocolo LLDP de Microsoft<br>Descripción<br>Protocolo TCP/IP. El protocolo de red de área extensa<br>predeterminada nue nemte la comunicación entre varias | Funciones de red Uso compartido                                                                                                    | e GBE F                                                                                                    | amily Controller | Cable de re             | d desconectado<br>Adapter OAS | N.            |
| Configurar<br>Esta conexión usa los siguientes elementos:<br>Cierte para redes Microsoft<br>Cierte para redes Microsoft<br>Protocolo de archivos e impresoras para redes M<br>Protocolo de Internet versión 4 (TCP/IPv4)<br>Protocolo de Internet versión 4 (TCP/IPv4)<br>Protocolo de Internet versión 6 (TCP/IPv6)<br>Controlador de protocolo LLDP de Microsoft<br>Protocolo de Internet versión 6 (TCP/IPv6)<br>Controlador de protocolo de red de área extensa<br>predeterminada que permite la comunicación entre varias                                                                                                    | Conectar con:                                                                                                    |                                                                                                    |                  |                         |                               |               |
| Esta conexión usa los siguientes elementos:                                                                                                    |                                                                                                    | Configurar                                                                                                    |                  |                         |                               |               |
|                                                                                                    | Esta conexión usa los siguientes elementos:                                                                                                    |                                                                                                    |                  |                         |                               |               |
| Cos Corrolador de acuetes QoS     Protocolo de Internet versión 4 (TCP/IPv4)     Protocolo de Internet versión 4 (TCP/IPv4)     Protocolo de Internet versión 4 (TCP/IPv4)     Protocolo de Internet versión 6 (TCP/IPv6)     rotocolo de Internet versión 6 (TCP/IPv6)     rotocolo de Internet versión 6 (TCP/IPv6)     Corrolador de protocolo de red de área extensa     predeterminado que permite la comunicación entre varias                                                                                                    | Cliente para redes Microsoft                                                                                                    | nara redes M                                                                                                    |                  |                         |                               |               |
|                                                                                                    | <ul> <li>So comparto de archivos e impresoras</li> <li>Programador de paquetes QoS</li> </ul>                                                                                                    |                                                                                                    |                  |                         |                               |               |
|                                                                                                    | Protocolo de Internet versión 4 (TCP/IPv4                                                                                                    |                                                                                                    |                  |                         |                               |               |
|                                                                                                    |                                                                                                    | Contraction of the second second second second second second second second second second second second second s |                  |                         |                               |               |
| Instalar Desinstalar Propiedades Descripción Protocolo TCP/IP. El protocolo de red de área extensa predeteminado que permite la comunicación entre varias                                                                                                    | Protocolo de multiplexor de adaptador de r                                                                                                    | red de Micros                                                                                                   |                  |                         |                               |               |
| Instalar Desinstalar Propiedades<br>Descripción<br>Protocolo TCP/IP. El protocolo de red de área extensa<br>predeterminado que permite la comunicación entre varias                                                                                                    | Protocolo de multiplexor de adaptador de r      Controlador de protocolo LLDP de Microso     A Protocolo de Internet versión 6 (TCP/IPv6                                                                                                    | red de Micros                                                                                                   |                  | 1                       |                               |               |
| Descripción Protocolo TCP/IP. El protocolo de red de área extensa predeterminado que permite la comunicación entre varias                                                                                                    | Protocolo de multiplexor de adaptador de r     C     Controlador de protocolo LLDP de Microso     Protocolo de Internet versión 6 (TCP/IPv6     <                                                                                                    | red de Micros<br>oft<br>o) v                                                                                    |                  | 1                       |                               |               |
| Protocolo TCP/IP. El protocolo de red de área extensa predeterminado que permite la comunicación entre varias                                                                                                    | Protocolo de multiplexor de adaptador de r      Controlador de protocolo LLDP de Microso     De protocolo de Internet versión 6 (TCP/IPv6                                                                                                    | red de Micros<br>oft<br>;)                                                                                      | /                | 1                       | _                             |               |
| nedeterminado que permite la comunicación entre varias                                                                                                    | Protocolo de multiplexor de adaptador de re     Controlador de protocolo LLDP de Microso     Protocolo de Internet versión 6 (TCP/IPv6     Instalar     Desinstalar                                                                                                    | red de Micros<br>oft<br>;)<br>Propiedades                                                                       | /                | 1                       |                               |               |
|                                                                                                    | Protocolo de multiplexor de adaptador de re<br>Controlador de protocolo LLDP de Microso<br>Protocolo de Internet versión 6 (TCP/IPv6<br>Instalar     Descripción     Protocolo de red de área e                                                                                                    | red de Micros<br>oft<br>;;;;;;;;;;;;;;;;;;;;;;;;;;;;;;;;;;;                                                     | $\langle$        | <u></u>                 |                               |               |
| redes conectadas entre si.                                                                                                    | Protocolo de multiplexor de adaptador de re<br>Controlador de protocolo LLDP de Microsc<br>Protocolo de Internet versión 6 (TCP/IPv6<br>Instalar     Desinstalar     Descripción     Protocolo TCP/IP. El protocolo de red de área es predeterminado que permite la comunicación ent                                          | red de Micros<br>oft<br>;;)<br>Propiedades<br>xtensa<br>re varias                                               | <                |                         |                               |               |
|                                                                                                    | Protocolo de multiplexor de adaptador de re<br>Controlador de protocolo LLDP de Microsc<br>Protocolo de Internet versión 6 (TCP/IPv6<br>Instalar     Desinstalar     Descripción     Protocolo TCP/IP. El protocolo de red de área es     predeterminado que permite la comunicación ent     redes conectadas entre sí.       | red de Micros<br>oft<br>;;)<br>Propiedades<br>xtensa<br>re varias                                               | <                |                         |                               |               |
| Aceptar Cancelar                                                                                                    | Protocolo de multiplexor de adaptador de re<br>Controlador de protocolo LLDP de Microsc<br>Protocolo de Internet versión 6 (TCP/IPv6<br>Instalar     Desinstalar     Descripción     Protocolo TCP/IP. El protocolo de red de área es     predeterminado que permite la comunicación ent     redes conectadas entre sí.       | red de Micros<br>oft<br>;;)<br>Propiedades<br>xtensa<br>re varias                                               | <                |                         |                               |               |
|                                                                                                    | Protocolo de multiplexor de adaptador de re<br>Controlador de protocolo LLDP de Micross<br>Protocolo de Internet versión 6 (TCP/IPv6<br>Instalar<br>Desinstalar<br>Descripción<br>Protocolo TCP/IP. El protocolo de red de área es<br>predeterminado que permite la comunicación ent<br>redes conectadas entre sí.<br>Aceptar | red de Micros<br>oft<br>oft<br>propiedades<br>vatensa<br>re varias                                              | <                |                         |                               |               |
|                                                                                                    | Protocolo de multiplexor de adaptador de re<br>Controlador de protocolo LLDP de Microso<br>Protocolo de Internet versión 6 (TCP/IPv6<br>Instalar<br>Descripción<br>Protocolo TCP/IP. El protocolo de red de área et<br>predeterminado que permite la comunicación ent<br>redes conectadas entre sí.                           | red de Micros<br>oft<br>propiedades<br>vdensa<br>rre varias<br>Cancelar                                         | <                |                         |                               |               |

6- Hacer click en OPCIONES AVANZADAS

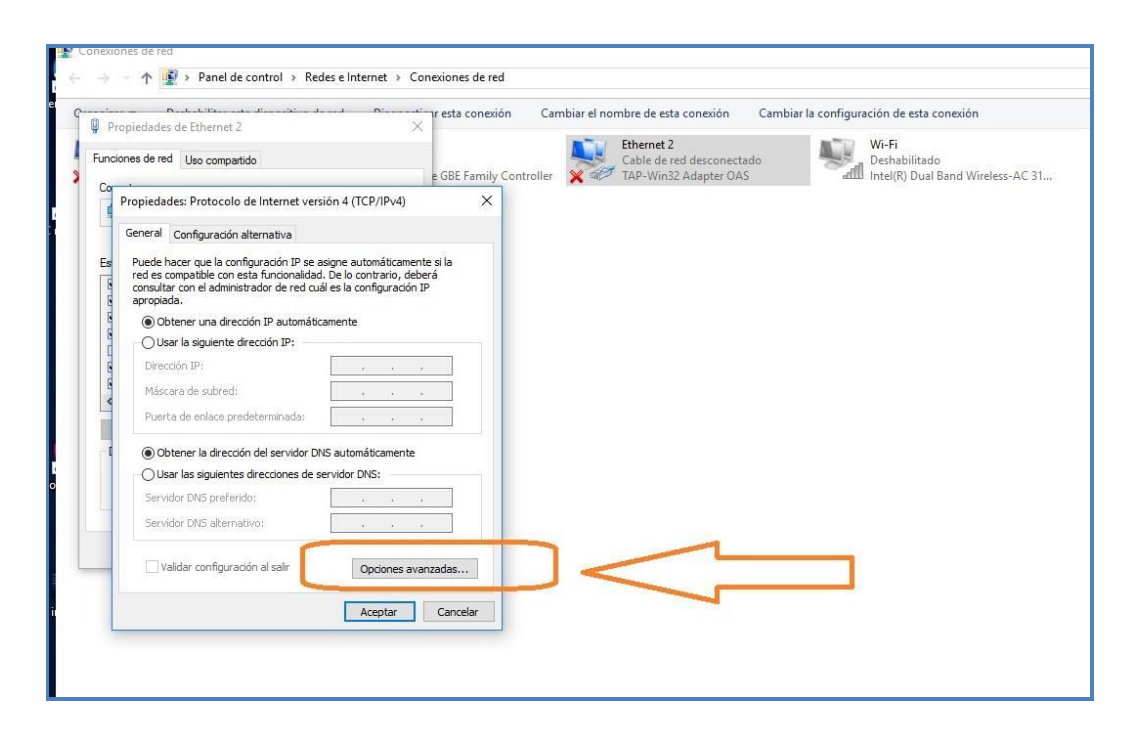

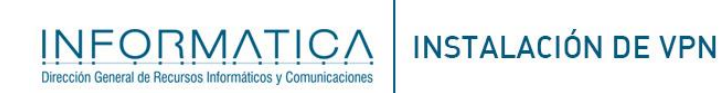

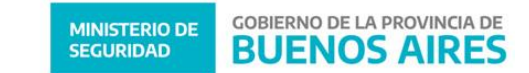

7- Destildar la métrica "automática", poner el numero 1 posteriormente dar click en ACEPTAR a todas la ventas y conectar la vpn.

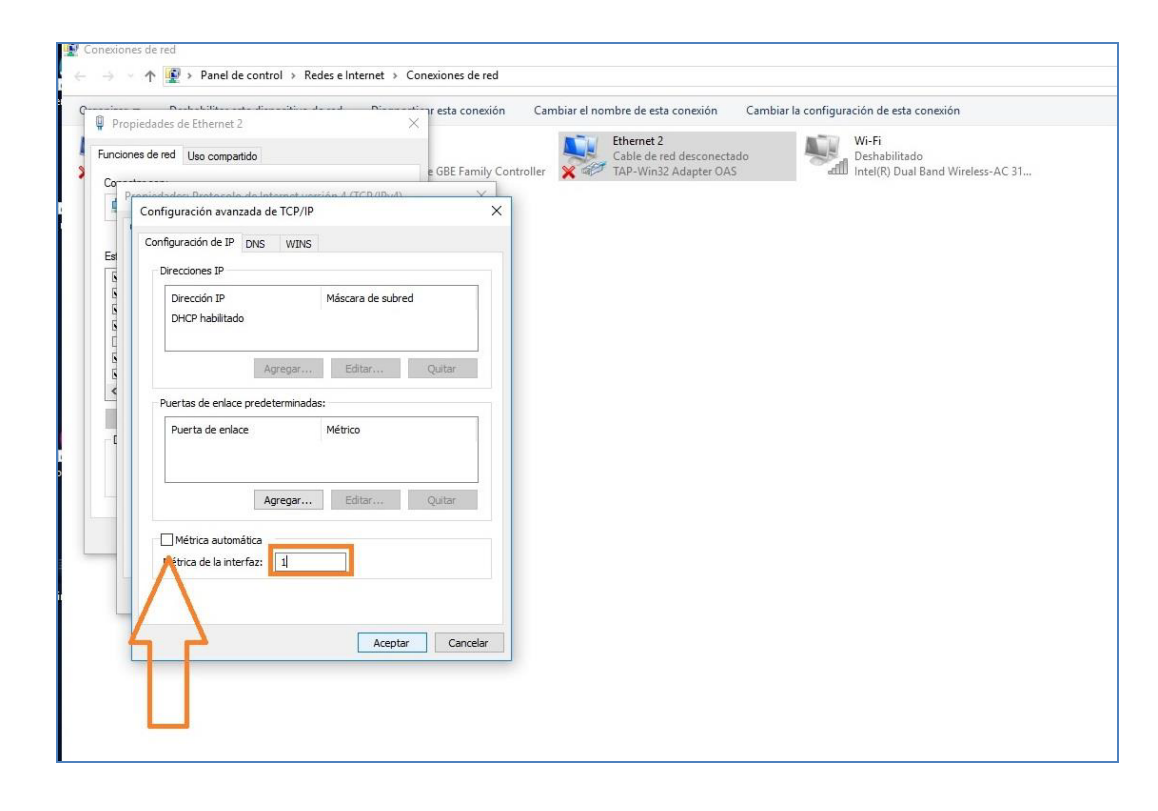

# Ante cualquier consulta contáctese con: Mesa de Ayuda al (0221) 429-3311

Dirección de Informática